| CPRM 解除                                                                                                    | 説明は WindowsXP です                                                                                                    |
|----------------------------------------------------------------------------------------------------|----------------------------------------------------------------------------------------------------|
| 下準備① 拡張子を表示します。 マイドキュメント -                                                                                                    | →「ツール」をクリック →「フォルダオプション」をクリック                                                                                                    |
| <ul> <li>マイドキュメント</li> <li>ファイル(E) 編集(E) 表示(M) お気に入り(A) ツール(E) ヘルブ(H)</li> <li>○ 戻る - ○ - ○ 検索 ○ フォルダ</li> <li>アドレス(D) □ マイドキュメント</li> </ul> | <ul> <li>マイドキュメント</li> <li>ファイル(E) 編集(E) 表示(W) お気に入り(A)</li> <li>(ツール(E) 小ルブ(H)</li> <li>シークドライブの割り当て(M)</li> <li>ネットワークドライブの割り当て(M)</li> <li>ホットワークドライブの切断(D)</li> <li>「可用(S)</li> <li>フドレス(D) (二) マイドキュメント</li> <li>24</li> <li>スチルダ オブション(D)</li> <li>サイズ 教</li> </ul> |
| 「表示」をクリック                                                                                                    | 「登録されている拡張子は表示しない」をクリック                                                                                                    |
| フォルダオブション     ?       全般     表示       フォルグロラホ     フォルグに使用している表示方法 (詳細表示や並べて表示など)をすべてのフォルグに適用できます。       すべてのフォルグに適用(1)     全フォルダをリセット(B)     | 詳細設定:                                                                                                    |

ezison.com パソコン病院 2018

| 下準備② 保存する場所の確認。 マイドキュメント -                                                                                                    | → 「My Video」をクリック。                                      |
|----------------------------------------------------------------------------------------------------|---------------------------------------------------------|
|                                                                                                    |                                                         |
| ファイルビノ 編集ビノ 表示W が気に入り(仏) ツール(L) 入ルフ(L)       ③ 戻る · ③ · ④ ♪ 検索 戶 フォルダ・       アドレス(Q) ④ マイドキュメント       ファイルとフォルダのタスク       ③ このフォルダの名前を変更する       ③ このフォルダを移動する       ① このフォルダを移動する       ① このフォルダを目とーする       ③ このフォルダを Web (ご公開する)       ④ Illead Video Slaver       ○ ロフォルダを Web (ご公開する) | このフォルダの中に新しくフォルダが作成され、<br>そのフォルダの中に完成したファイルが<br>保存されます。 |

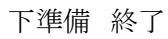

| <ol> <li>DVDドライブに、元になる DVD ディスクを、入れます。</li> <li>自動起動で再生したり、ファイルが開いた場合はすべて閉じます。</li> </ol> |                                                                                                    |  |
|-------------------------------------------------------------------------------------------|----------------------------------------------------------------------------------------------------|--|
| relCPRM を起動します。                                                                           | 元になる DVD ディスクを選択します。                                                                                                    |  |
| Colbee<br>relCPRM                                                                         | <ul> <li>▼elCPRM v0.0.667</li> <li>▼イルを選択&gt;</li> <li>(保存先を選択&gt;</li> <li>選択</li> <li>「保存先を選択&gt;</li> <li>選択</li> <li>「E-R] □ [-G] □ IFOファイルコピー</li> <li>□ F-W] □ Encrypted Title Key/pl/k</li> <li>□ タイトル名のディレクトリ作成</li> <li>設定保存 設定読込</li> </ul> |  |

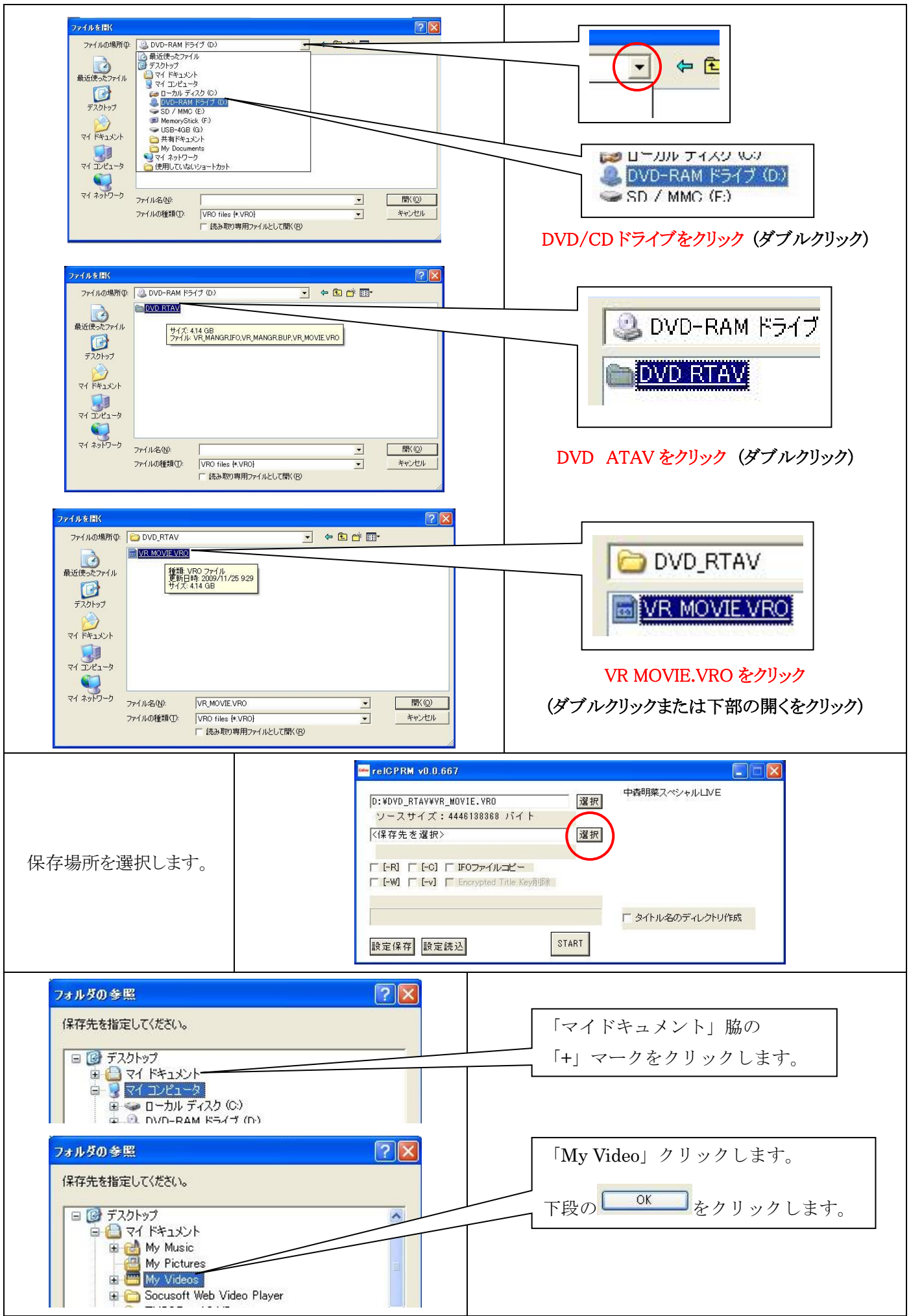

ezison.com パソコン病院 2018

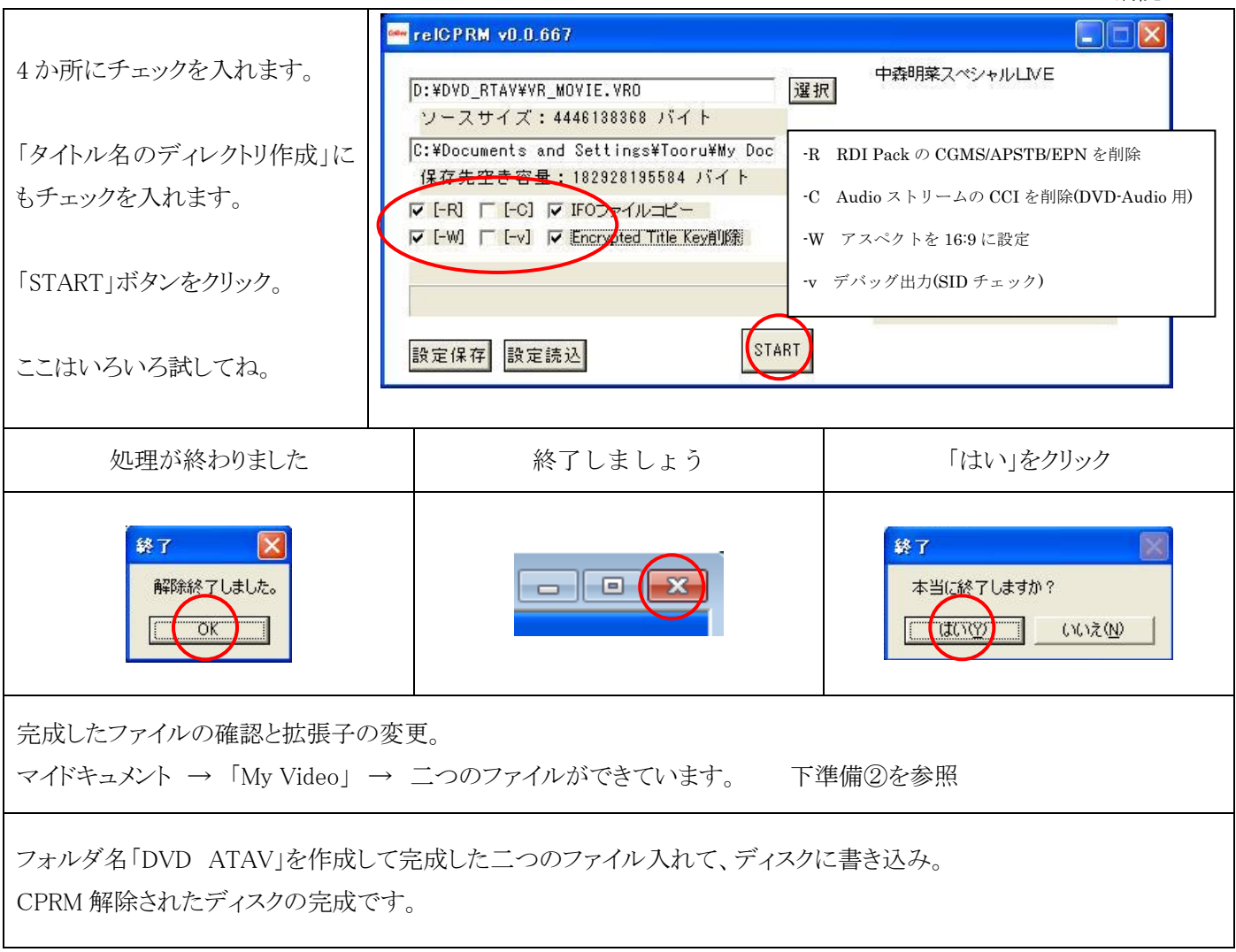

PC 用に mpg ファイルにする。

| Pオルダ<br>WR MANGRIFO<br>GOMメディアファイル(ifo)<br>認 KB         | VR. MOVIE VRO<br>VRO 27-1/k<br>4341 932 KB<br>■検査(S) VR_MOVIE.VRO<br>送る(N)<br>切り取り(T)<br>コピー(C)<br>ショートカットの作成(S)<br>削除(D)<br>名前の変更(M)<br>ブロバティ(E) | 「VR_MOVIE.VRO」を右クリック<br>「名前の変更」をクリック<br>「VRO」を「mpg」に変更。   |
|---------------------------------------------------------|----------------------------------------------------------------------------------------------------|-----------------------------------------------------------|
| マオルダ<br>マオルダ<br>VR MANGRIFO<br>MPEG ファイル<br>38 KB       | VR MOVIE.mpg           J₂→Ľ → ファイル (mpeg)           4341.932 KB                                                                                   | 完了しました。<br>どのパソコンでも再生できます。<br>「VR_MANGR.IFO」は削除しても OK です。 |
| 「mpg」ファイル(データ)を DVD ディスクに焼いて、一般 DVD プレーヤーで再生できればこれで終わり。 |                                                                                                    |                                                           |

再生できない場合は、DVD-VIDEOを作成しないと・・・